## **Applying And Using GAM**

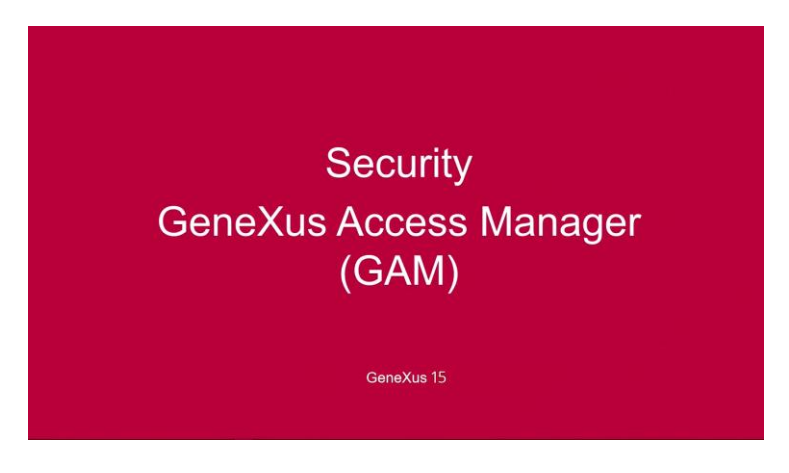

Uma funcionalidade que vemos cada vez mais em aplicações web, é a possibilidade de autenticar-se apenas uma vez para todas as aplicações que estamos usando.

O **Single Sign On** (ou autenticação única) é o procedimento pelo qual um usuário autentica-se em uma aplicação WEB e já está autenticado no restante das aplicações que são executadas em abas diferentes da mesma janela do navegador.

Isso pode ser feito porque um aplicativo com GAM pode ser um provedor de identidade, assim como o Facebook ou o Google+ e outros aplicativos com o GAM podem ser autenticados através dele.

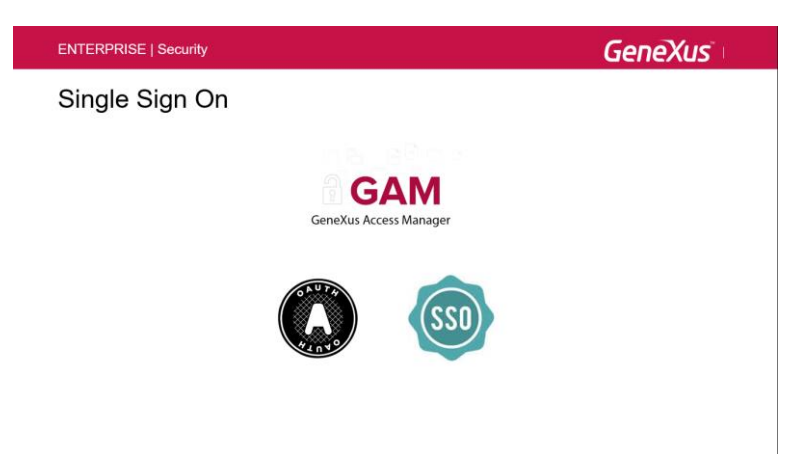

Com o Single Sign On (SSO), se todos essas aplicações forem executadas na mesma instância do navegador (em diferentes abas), é possível efetuar o login apenas uma vez.

Tudo isso é configurável em tempo de instalação e não requer programação, apenas a configuração do módulo de segurança GAM.

O mecanismo Single Sign On usado no GeneXus é baseado no padrão Oauth 2.0.

Se eu estiver logado através do Single Sign on, isso significa que no mesmo navegador estou executando várias aplicações em diferentes abas, tudo na mesma sessão do navegador. Mas,

talvez seja necessário me deslogar, e pode acontecer que eu precise sair de um único aplicação ou de várias aplicações. Para isso, basicamente tenho três situações ...

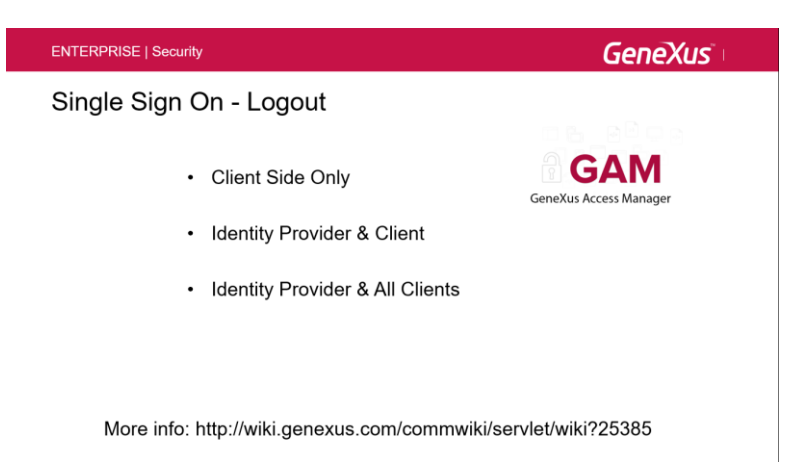

• Client Side Only - Fechamento de uma aplicação e o resto das aplicações ainda permanecem conectadas ao provedor de identidade. Isso significa que apenas uma aplicação é que será deslogada.

• Identity Provider & Client - A sessão é encerrada no cliente e também no provedor de identidade. O resto das aplicações continuarão ativas enquanto sua sessão local estiver viva, mas quando necessário, será solicitado um novo login.

• Identity Provider & All Clients - Neste caso, a sessão do servidor e também de todos os clientes é encerrada e, neste caso, as aplicações terão que fazer o login novamente para entrar.

Em seguida, vamos fazer uma demonstração básica de como podemos adicionar autenticação em uma aplicação criada com o GeneXus. Veremos o quanto é fácil executar esse tipo de tarefa, alterando apenas algumas propriedades na versão ativa. Então, para isso, vamos ao GeneXus.

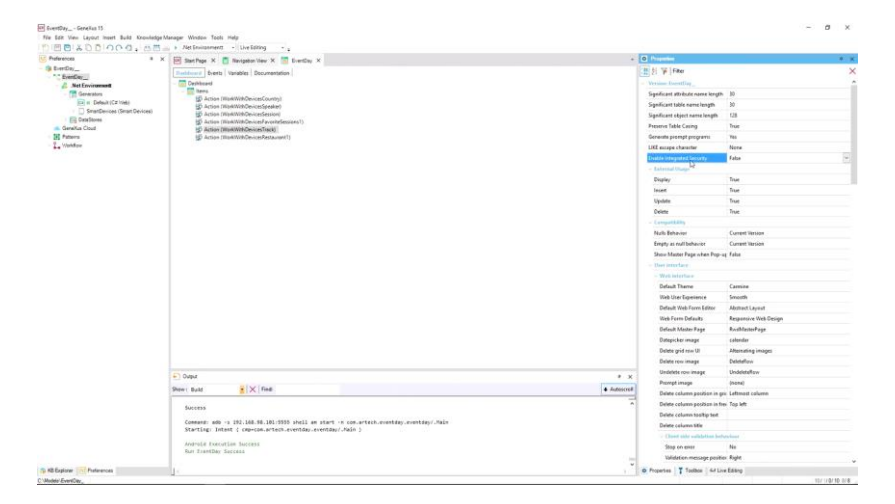

Aqui estamos na janela Preferences e, no nível da versão ativa, temos a propriedade Enable Integrated Security como False. Vamos ativar isso: vamos colocar True. E vemos

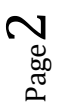

que foi aberta uma caixa de diálogo, avisando que todo o módulo de segurança GAM será instalado no meu KB.

Lembre-se que são objetos GeneXus, que foram desenvolvidos com GeneXus, que serão integrados no meu KB, e também terei um monte de objetos externos que tratam-se da API que poderei usar para acessar, via código, as diferentes funções de GAM.

| Pelevences 9 x                                  | 🔛 Start Page X 📑 Navigation View X 🔚 EventDay X  |                                                                                                    | - 0 0                       | editor.                      |                        |  |
|-------------------------------------------------|--------------------------------------------------|----------------------------------------------------------------------------------------------------|-----------------------------|------------------------------|------------------------|--|
| BeertCar                                        | Galdward Events Variables Documentation          |                                                                                                    | 18 M                        | Fiber                        |                        |  |
| - Net Environment                               | - T Dubhoard                                     | - News                                                                                                    | at Exectiony                |                              |                        |  |
| Generators                                      | ters:                                            |                                                                                                    | Signif                      | icant attribute name length  | 10                     |  |
| EP to Default (CE1168)                          | D Action (WorkWithDeviceScoutery)                |                                                                                                    | Spol                        | icant table name langth      | 10                     |  |
| <ul> <li>SmarDevices (Smart Devices)</li> </ul> | Action (Work/WithDevicesSession)                 |                                                                                                    | Spoil                       | icant object name length     | 128                    |  |
| Denality Claud                                  | Action (WorkWithDevicesFavorateSessions1)        |                                                                                                    | Preze                       | rve Table Casing             | True                   |  |
| Fatarra                                         | Action (WorkWithDevicesRestaurant1)              |                                                                                                    | Gener                       | ats prompt programs          | Yes                    |  |
| Violdov                                         |                                                  |                                                                                                    | LIKE                        | scape character              | Nore                   |  |
|                                                 |                                                  |                                                                                                    | 1000                        | a bidegrated Security        | Falsa                  |  |
|                                                 |                                                  |                                                                                                    | - 64                        | wend they                    | 1.00                   |  |
|                                                 |                                                  | providence and a second second                                                                                                    | Cit.                        | play                         | True                   |  |
|                                                 |                                                  | Enable Integrated Security 7 X                                                                                                    | Inc                         | et                           | True                   |  |
|                                                 |                                                  | Enabling Integrated Security imports GeneXue Access Manager (GAM) components                                                                                                    | Ue                          | (ate                         | Titue                  |  |
|                                                 |                                                  | to the Revivedge Base, providing authentication and security to your approximes.                                                                                                    | Del                         | ete                          | True                   |  |
|                                                 |                                                  | You will be able to manage users, roles and permissions to control access to your<br>application (authentication), and to grant access permissions to your programs (authorization). |                             | vanitain.                    |                        |  |
|                                                 |                                                  | Please select the additional algorita you want to import and how to manage their                                                                                                    | No                          | la Beberier                  | Curvert Version        |  |
|                                                 |                                                  | hiter upgedes.                                                                                                    | 6m                          | ety as mult behavior         | Current Version        |  |
|                                                 |                                                  | with backend careful and Web security diserts. Every paint the pattern                                                                                                    | 94                          | w Matter Page when Pop-u     | False                  |  |
|                                                 |                                                  | 122 a new Theme will be reported also.<br>22 Smart Devices security panels □                                                                                                    |                             | of Intertace                 |                        |  |
|                                                 |                                                  |                                                                                                    |                             |                              |                        |  |
|                                                 |                                                  | Select how to manage the future upgrades:                                                                                                    |                             | Default Therne               | Carriere               |  |
|                                                 |                                                  | (Prongt ne tri unbate ) Do you want to Enable Heapmont Socurity 1 Vec No                                                                                                    |                             | Tab User Functions           | Smarth                 |  |
|                                                 |                                                  |                                                                                                    |                             | Andrauth Wath Form Editor    | Abductions             |  |
|                                                 |                                                  |                                                                                                    |                             | Salt Error Dataste           | Basecontine Web Dation |  |
|                                                 |                                                  |                                                                                                    |                             | Default Master Page          | RochasterFace          |  |
|                                                 |                                                  |                                                                                                    |                             | Antegiciter image            | calendar               |  |
|                                                 |                                                  |                                                                                                    |                             | Celete and over UI           | Atternating integer    |  |
|                                                 |                                                  |                                                                                                    |                             | lelete mu iniane             | Deletelinu             |  |
|                                                 |                                                  |                                                                                                    |                             | Indelete may impage          | Dedeletellerer         |  |
|                                                 | E) Dubut                                         |                                                                                                    | * ×                         | harrest image                | (nase)                 |  |
|                                                 | Show: Build . X Find                             |                                                                                                    | Autoscroll                  | Valate column excition in mi | Leftmant column        |  |
|                                                 |                                                  |                                                                                                    |                             |                              |                        |  |
|                                                 | Success                                          |                                                                                                    | laiste coloren besitin test |                              |                        |  |
|                                                 | Command: adb -s 192.168.98.181:5555 shell am sta |                                                                                                    | Valate colores title        |                              |                        |  |
|                                                 | Starting: Intent ( cmp+com.artech.eventday.event |                                                                                                    |                             |                              |                        |  |
|                                                 | Amorald Execution Success                        |                                                                                                    | Dan en errer                |                              |                        |  |
|                                                 | Ran EventDay Success                             |                                                                                                    |                             | make an errol                | 1.0                    |  |

Então, o que vou fazer agora é apertar "Yes" ... Vou deixar o **Integrated Security Level c**om o valor Authentication, porque só estou interessado em fazer autenticação e vemos que muitos objetos externos, domínios e outros recursos do GAM estão sendo importados, que são os objetos da KB do GAM que são incorporados na minha KB.

Se agora abrirmos o KB Explorer, vemos que foram criadas novas pastas, onde podemos ver que existem diferentes recursos do GAM que foram adicionados na medida em que o wizard estava importando objetos.

| Gr EventDay Genetius 15                                                                                                    |                                                                                                    |                                                                                        |                               |                          |                  | - 0 ×         |
|----------------------------------------------------------------------------------------------------|----------------------------------------------------------------------------------------------------|----------------------------------------------------------------------------------------|-------------------------------|--------------------------|------------------|---------------|
| File Edit View Layout Insert Build Knowledge                                                                                                    | Manager Window Tools Help                                                                                                    |                                                                                        |                               |                          |                  |               |
| PIMPIX DRIODO. HT                                                                                                    | - Net lovingement -                                                                                                    | Live Edition                                                                           |                               |                          |                  |               |
| Station .                                                                                                    | Distance of the se                                                                                                    | interite N                                                                             |                               | o Properties             |                  |               |
| And the state of the state of t       | E Statifies v I in                                                                                                    | ngalar new A 🔝 E-entral A                                                              |                               | THE ALL STELLAS          |                  | 24            |
| oper part of the second second s                                                                                                    | Dational Events Van                                                                                                    | ables Documentation                                                                    |                               | 2 % Fater                |                  | ×             |
| Contracting and                                                                                                    | - DasNooand                                                                                                    |                                                                                        |                               | - Fulder: Data           |                  |               |
| Day Mobile                                                                                                    | 🔂 Ners                                                                                                    |                                                                                        |                               | Name                     | Data             |               |
|                                                                                                    | D Acten (Werky                                                                                                    | RthDevcesCountry)                                                                      |                               | Description              | Data             |               |
| COM Exercise                                                                                                    | CP Autor (Werky                                                                                                    | (h) (h) (h) (h) (h) (h) (h) (h) (h) (h)                                                |                               |                          |                  |               |
| GAM General                                                                                                    | E deties (Wedd                                                                                                    | Hhttps://www.acounterfamilien.it                                                       |                               | ModulerFolder            | Roof Module      |               |
| GAM Library                                                                                                    | Action (WorkV                                                                                                    | 6th/DevicesTrack)                                                                      |                               | Qualified Name           | Data             |               |
| G4M                                                                                                    | Action (Work)                                                                                                    | lithDevicesRestaurant1)                                                                |                               | Object Visibility        | Public           |               |
| 3 Gibligate aton                                                                                                    |                                                                                                    |                                                                                        |                               |                          |                  |               |
| 1 G/M/applicationDelegalaAuthorizatio                                                                                                    |                                                                                                    |                                                                                        |                               |                          |                  |               |
| GIMIpplicationEnvironment                                                                                                    |                                                                                                    |                                                                                        |                               |                          |                  |               |
| (s) GAMApplicationFilter                                                                                                    |                                                                                                    |                                                                                        |                               |                          |                  |               |
| 3 Q444ApplicationMenu                                                                                                    |                                                                                                    |                                                                                        |                               |                          |                  |               |
| 1 G18MapplicatorMenuFilter                                                                                                    |                                                                                                    |                                                                                        |                               |                          |                  |               |
| C GAMApplicationMenuOption                                                                                                    |                                                                                                    |                                                                                        |                               |                          |                  |               |
| 3 G4MApplicationMeruOptionFilter                                                                                                    |                                                                                                    |                                                                                        |                               |                          |                  |               |
| 3 GAMApplicationPermission                                                                                                    |                                                                                                    |                                                                                        |                               |                          |                  |               |
| 3 G4M4pplicatorPermissiorFilter                                                                                                    |                                                                                                    |                                                                                        |                               |                          |                  |               |
| 3 G4MipplicatorTaken                                                                                                    |                                                                                                    |                                                                                        |                               |                          |                  |               |
| GLMAppligationTokenDemant                                                                                                    |                                                                                                    |                                                                                        |                               |                          |                  |               |
| ( GIMLING)                                                                                                    |                                                                                                    |                                                                                        |                               |                          |                  |               |
| G4MAuthenticationCustom                                                                                                    |                                                                                                    |                                                                                        |                               |                          |                  |               |
| (j) GJMAuthenticationFacebook                                                                                                    |                                                                                                    |                                                                                        |                               |                          |                  |               |
| 3) G24N2uthentication/G2MPlemote                                                                                                    |                                                                                                    |                                                                                        |                               |                          |                  |               |
| <ol> <li>GIMAuthenticationGoogle</li> </ol>                                                                                                    |                                                                                                    |                                                                                        |                               |                          |                  |               |
| <ol> <li>G4MAuthenticationTwitter</li> </ol>                                                                                                    |                                                                                                    |                                                                                        |                               |                          |                  |               |
| <ol> <li>G4MutherticationType</li> </ol>                                                                                                    |                                                                                                    |                                                                                        |                               |                          |                  |               |
| <ol> <li>GLMMuthenticationTypeCustom</li> </ol>                                                                                                    |                                                                                                    |                                                                                        |                               |                          |                  |               |
| [3] GAMAuthenticationTypeFacebook                                                                                                    |                                                                                                    |                                                                                        |                               |                          |                  |               |
| <ol> <li>GAMAuthenstation TypeP iden</li> </ol>                                                                                                    |                                                                                                    |                                                                                        |                               |                          |                  |               |
| 1) Control Period State Type Controls                                                                                                    |                                                                                                    |                                                                                        |                               |                          |                  |               |
| L. Genecolaritobor/ypecsopie                                                                                                    |                                                                                                    |                                                                                        |                               |                          |                  |               |
| <ul> <li>CMML mentionics Transformer</li> </ul>                                                                                                    |                                                                                                    |                                                                                        |                               |                          |                  |               |
| <ul> <li>Cliffic devices on the property of the property of the property o</li></ul> |                                                                                                    |                                                                                        |                               |                          |                  |               |
| C O/ML Bestivation Trate Trailer                                                                                                    | F) Output                                                                                                    |                                                                                        | * ×                           |                          |                  |               |
| GAMAuthenticationType/rightTervice                                                                                                    | The state of the state of the s | NIN INA                                                                                |                               |                          |                  |               |
| GaML therefore in a light Comment                                                                                                    | SHOW CONFILE                                                                                                    | 1 X Ma                                                                                 | <ul> <li>Autopular</li> </ul> |                          |                  |               |
| (i) G4MAuthentication/viebGerviceBerve                                                                                                    | Importing Web Pan                                                                                                    | el 'GamExampleRoleEntry' Successful                                                    | -                             |                          |                  |               |
| (1) GAMConnection                                                                                                    | Importing Web Pass                                                                                                    | 1 Successful<br>1 Silfiyamlainariatry' Successful<br>1 Silfiyamlainariatry' Successful |                               |                          |                  |               |
| (a) GLMConnectionInfo                                                                                                    | Importing Web Pan                                                                                                    | 1 'SAMErampleiddRenseltorles' Successful                                               |                               |                          |                  |               |
| (3) G4MConnectionInfoProperties                                                                                                    | Importing Web Fan                                                                                                    | 1 'GATRepositoryConfiguration' Successful                                              |                               |                          |                  |               |
| 3 GIMConnectionProperties                                                                                                    | Importing Web Pan                                                                                                    | el 'GARExampleWWAutnTypes' SuccessFul                                                  |                               |                          |                  |               |
| (ii) G44MCountry                                                                                                    | Importing Web Pane                                                                                                    | <pre>i 'GANExampleAutnenticationTypeEntry' Successful</pre>                            |                               |                          |                  |               |
| (i) G4MCountryLanguages                                                                                                    | <ul> <li>Importing Web Pass</li> <li>Tenanting Web Pass</li> </ul>                                                                                                    | 1 Contramplementions, Successful<br>1 (SINTrample/Contections)                         |                               |                          |                  |               |
| c 3                                                                                                    | arrest Ling ver Part                                                                                                    | and an an an an an an an an an an an an an                                             |                               |                          |                  |               |
| The Part Participant                                                                                                    | 10                                                                                                    |                                                                                        |                               | O Properties T Toolbox   | S-F Live Editing |               |
| C1/Models1EvertDay_                                                                                                    |                                                                                                    |                                                                                        |                               | Length and a first state |                  | 10/1/0/10 5/8 |

Por exemplo, aqui em Library tem várias bibliotecas do GAM que eu poderei usar, basicamente objetos externos da API. Também posso ver alguns exemplos e, claro, alguns objetos gerais do GAM que podem ser vistos mais tarde como eles funcionam.

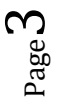

Aguarde alguns minutos para terminar de importar os objetos ...

Muito bem. Acabou de importar os objetos e agora o que vamos fazer é dar um Rebuild All. Então, executamos o Rebuild All, e vejam que ele me avisa que o banco de dados GAM não foi encontrado e dá a opção de criá-lo.

|                       | A Start Page X Navigation View X K EventDay                                                                                                    | X                                                    |        |              | C Properson       |             |  |
|-----------------------|----------------------------------------------------------------------------------------------------|------------------------------------------------------|--------|--------------|-------------------|-------------|--|
|                       | Destroyed Served Michigan Description                                                                                                    |                                                      |        |              | 1 6 W Fiber       |             |  |
| eveDay                | Contraction ( 1990) ( 1990) ( Decomposition )                                                                                                    |                                                      |        |              |                   |             |  |
| Main Programa         | terrs                                                                                                    |                                                      |        |              | Turner Usta       | 1           |  |
| Root Module           | B Action (WorkWithDevicesCountry)                                                                                                    |                                                      |        |              | Name              | Uata        |  |
| Dete                  | (d) Action (WorkWithDevicesSpeaker)                                                                                                    |                                                      |        |              | Description       | Data        |  |
| GAN Exemples          | (2) Action (WorkWithDevicesSession)<br>(4) Action (WorkWithDevicesCession)                                                                                                    |                                                      |        |              | Module/Folder     | Root Module |  |
| GeneXus               | D Action (WorkWithDevicesTrack)                                                                                                    |                                                      |        |              | Qualified Name    | Deta        |  |
| Proc_DP               | Action (WorkWithDevicesRestaurant1)                                                                                                    |                                                      |        |              | Object Visibility | Public      |  |
| Corpary               |                                                                                                    |                                                      |        |              |                   |             |  |
| Country               |                                                                                                    |                                                      |        |              |                   |             |  |
| Ever#Day              |                                                                                                    |                                                      |        |              |                   |             |  |
| Ever@velerences       |                                                                                                    |                                                      |        |              |                   |             |  |
| Pavorozbessons        |                                                                                                    |                                                      |        |              |                   |             |  |
| Ga0010                |                                                                                                    |                                                      |        |              |                   |             |  |
| Ge001Ded              |                                                                                                    |                                                      |        |              |                   |             |  |
| Gx0020                |                                                                                                    |                                                      |        |              |                   |             |  |
| Cx0020xd              |                                                                                                    |                                                      |        |              |                   |             |  |
| Gx0030                |                                                                                                    | Confirm                                              |        |              |                   |             |  |
| Gx0030ed              |                                                                                                    | GAM database not found. Would you like to create it? |        |              |                   |             |  |
| Gx0060                |                                                                                                    | 0                                                    |        |              |                   |             |  |
| GRUCCUE               |                                                                                                    |                                                      |        |              |                   |             |  |
| Gx0070x4              |                                                                                                    | -43                                                  | Yes No |              |                   |             |  |
| Gx0001                |                                                                                                    |                                                      |        |              |                   |             |  |
| Gx0091                |                                                                                                    |                                                      |        |              |                   |             |  |
| > InitializeCountries |                                                                                                    |                                                      |        |              |                   |             |  |
| > hitsizeSpeakers     |                                                                                                    |                                                      |        |              |                   |             |  |
| Restaurant            |                                                                                                    |                                                      | D-     |              |                   |             |  |
| Room                  |                                                                                                    |                                                      |        |              |                   |             |  |
| Dessey                |                                                                                                    |                                                      |        |              |                   |             |  |
| Track                 |                                                                                                    |                                                      |        |              |                   |             |  |
| References            |                                                                                                    |                                                      |        |              |                   |             |  |
| Customization         |                                                                                                    |                                                      |        |              |                   |             |  |
| Documentation         | e_ Dubu                                                                                                    |                                                      |        | * ×          |                   |             |  |
|                       | Show: Build 🔒 🗙 Find:                                                                                                    |                                                      |        | + Autescroli |                   |             |  |
|                       | Resultd All started                                                                                                    |                                                      |        |              |                   |             |  |
|                       | Deploying Hodule 'GeneXus' start                                                                                                    | ed                                                   |        |              |                   |             |  |
|                       | ungraving remove "sevenus" success                                                                                                    | of started                                           |        |              |                   |             |  |
|                       | Retrieve GAN Version From Databa                                                                                                    | se started                                           |        |              |                   |             |  |
|                       | No GAM runtime version found in database.                                                                                                    |                                                      |        |              |                   |             |  |
|                       | and the second second s |                                                      |        |              |                   |             |  |

O GAM criará seu próprio banco de dados, onde todas as informações relacionadas aos usuários, licenças, etc. serão armazenadas em um banco de dados diferente do banco de dados de nossa aplicação. Então, apertamos "Yes" para criar o banco de dados.

Bem, como podemos ver, acabamos de fazer o Rebuild All, então agora vou executar a aplicação ...

Enquanto isso, podemos ver, por exemplo, aqui na propriedade Integrated Security Level, que ela está setada como Authentication, que foi o que escolhemos antes, isto é, só vamos controlar a parte de autenticação; não vamos ver autorização.

| Distances a                              |                                                                      | O Brentes                        |                                                                                                    |
|------------------------------------------|----------------------------------------------------------------------|----------------------------------|----------------------------------------------------------------------------------------------------|
| EvertDer                                 | New Start Page X C Nangeton View X 🔤 EvenCity X                      | The street                       |                                                                                                    |
| TrentDay                                 | Baikhound Events Variables Documentation                             | 1 21 P 1980                      |                                                                                                    |
| - 2. Net Environment                     | (m) Dachboard                                                        | - Version TuredDay               |                                                                                                    |
| Generaturs                               | Dia Action (WorkWithDevicesCountry)                                  | Significant attribute nome lengt | h 30                                                                                                    |
| SmatDavines (Smat Devines)               | 2 Action (WorkWith DevicesSpeaker)                                   | Significant table norma length   | 30                                                                                                    |
| Gendlas Clout<br>Pateres<br>L Visitifice | Action (Week/HimDevice/Envice)     HD Action (Week/HimDevice/Envice) | Significant object name length   | 128                                                                                                    |
|                                          | D Action (WorkWithDevicesTrack)                                      | Preserve Table Casing            | True                                                                                                    |
|                                          | (2) Action (WeRWithDevice/Restaurant)                                | Generate prompt programs         | Tes                                                                                                    |
|                                          |                                                                      |                                  | None                                                                                                    |
|                                          |                                                                      |                                  | Ine                                                                                                    |
|                                          |                                                                      | - Integrated Security            |                                                                                                    |
|                                          |                                                                      | Integrated Security Level        | Authentication                                                                                                 |
|                                          |                                                                      | Application ID                   | 5621790c-1844-464c-au53-7869489831c1                                                                           |
|                                          |                                                                      | - Web specific                   |                                                                                                    |
|                                          |                                                                      | Login Object for Web             | GAMExampleLogin                                                                                                |
|                                          |                                                                      | Not Authenized Object for        | We GAMExempleNetAuthorized                                                                                     |
|                                          |                                                                      | - Serve Obraines specific        |                                                                                                    |
|                                          |                                                                      | Login Object for SD              | GANISDLogin                                                                                                    |
|                                          |                                                                      | Net Authorized Object for        | SD GAMSDNetAuthorized                                                                                          |
|                                          |                                                                      | Change Password Object P         | er1 GAMSDChengePassword                                                                                        |
|                                          |                                                                      | - Reteriol Owpr                  |                                                                                                    |
|                                          |                                                                      | Display                          | True                                                                                                    |
|                                          |                                                                      | leset                            | True                                                                                                    |
|                                          |                                                                      | Update                           | True                                                                                                    |
|                                          |                                                                      | Delete                           | Due                                                                                                    |
|                                          |                                                                      | - Competibility                  |                                                                                                    |
|                                          |                                                                      | Nulls Behmine                    | Current Vession                                                                                                |
|                                          |                                                                      | Empty as null behavior           | Current Version                                                                                                |
|                                          |                                                                      | Show Master Page when Pop        | -up Folse                                                                                                    |
|                                          |                                                                      | - Uner Interface                 |                                                                                                    |
|                                          |                                                                      | - Webstorface                    |                                                                                                    |
|                                          | Show: Build Pinds                                                    | Autosceal     Default Theme      | Carries                                                                                                    |
|                                          | DeveloperHenu Compilation for Default (C# Web) Success               | * Web Uber Experience            | Smooth                                                                                                    |
|                                          | uprating web config                                                  | Default Web Form Editor          | Abstract Layest                                                                                                |
|                                          | web carfig update Success                                            | Web Form Defaults                | Responsive Web Design                                                                                          |
|                                          | building file gr_lest_transfer.ip<br>Uploading 76 Kbytes             | Default Matter Page              | RodMatteiPage                                                                                                  |
|                                          | Deploying website                                                    | Dutepicker image                 | calendar                                                                                                    |
|                                          | seemen the other started economic                                    | Delete out one 10                | The second second second second second second second second second second second second second second second s |

Bem, já me abriu o Developer Menu, e então vamos procurar o objeto GAM Home. Vejam que, agora, para executar a aplicação me pede um Login. Este Login foi programado automaticamente; Foi criado pelo GAM, foi um dos objetos que o GAM adicionou à minha KB. A única coisa que eu tive que fazer foi mudar uma propriedade e fazer um Rebuild All, nada mais.

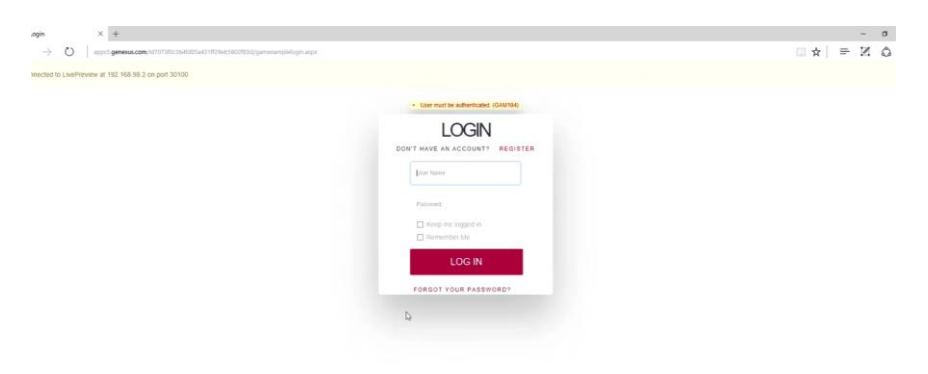

Então, agora vou fazer login, o usuário é administrador e a senha é admin123, é claro que podemos mudar isso, ou podemos definir nossos próprios usuários.

Digitei o Login, e eu estou executando o objeto GAM home, que é o backend GAM. E veja que aqui temos várias opções ...

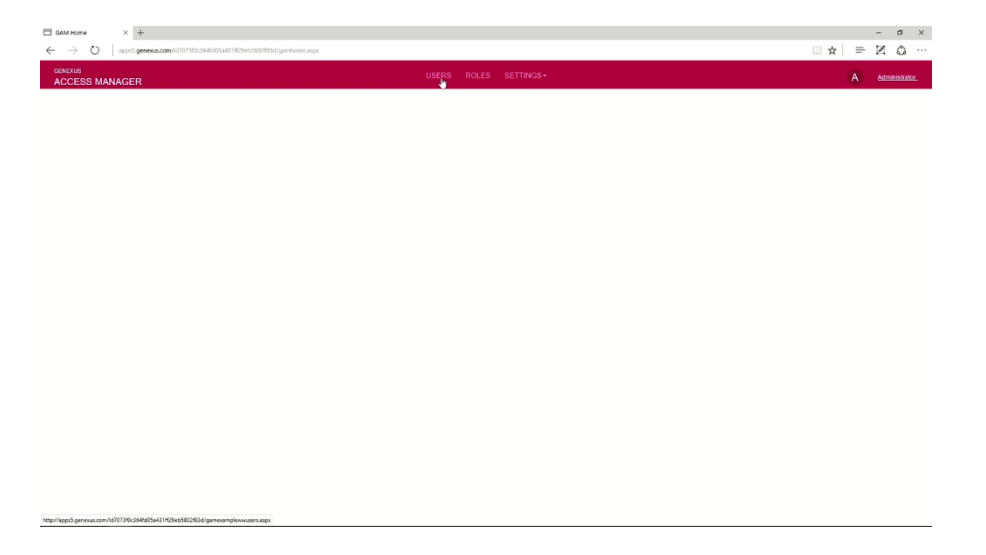

...por exemplo, vou escolher User...

| Users     ← → ○   =     GENEXUS     ACCESS MANA     X HIDE FILTERS | X ±    | 10736ccs4605481829eb3828283dgamman | nglewatoons.arga<br>USERS<br>Try a Search | ROLES SETTINGS-    | + 400          | - σ ×<br>∴ ☆ ⊨ ℤ ☆ …<br>A Admensionator. |
|--------------------------------------------------------------------|--------|------------------------------------|-------------------------------------------|--------------------|----------------|------------------------------------------|
| GENDER                                                             |        | User Name                          | First Name                                | Last Name          | Authentication |                                          |
| (Ad)                                                               | $\sim$ | admin                              | Administrator                             | User               | local          | EDIT                                     |
| AUTHENTICATION                                                     | TYPE   |                                    |                                           | FIRST/ PREV / NEXT |                |                                          |
| (Ad)                                                               | ~      |                                    |                                           |                    |                |                                          |
| ROLE                                                               |        |                                    |                                           |                    |                |                                          |
| (Ad)                                                               | ~      |                                    |                                           |                    |                |                                          |
|                                                                    |        |                                    |                                           |                    |                |                                          |
|                                                                    |        |                                    |                                           |                    |                |                                          |
|                                                                    |        |                                    |                                           |                    |                |                                          |
|                                                                    |        |                                    |                                           |                    |                |                                          |
|                                                                    |        |                                    |                                           |                    |                |                                          |
|                                                                    |        |                                    |                                           |                    |                |                                          |
|                                                                    |        |                                    |                                           |                    |                |                                          |
|                                                                    |        |                                    |                                           |                    |                |                                          |

... e vejo que o único usuário que definido até agora é o usuário administrador. Vejam que aqui à direita, a senha que informei e esse usuário, também correspondem ao usuário administrador.

|                      | × +                               | x +                                   |                  |  |  |  |  |  |  |  |
|----------------------|-----------------------------------|---------------------------------------|------------------|--|--|--|--|--|--|--|
| GENEXUS<br>ACCESS MA | NAGER                             | USERS ROLES SETTINGS-                 | A Administrator. |  |  |  |  |  |  |  |
|                      | User                              |                                       |                  |  |  |  |  |  |  |  |
|                      | GUID                              | 6c1ab/976-8a87-4daf-ad61-8508252c82a1 | A Change Roles   |  |  |  |  |  |  |  |
|                      | Name Space                        | EventDay                              | Change Passward  |  |  |  |  |  |  |  |
|                      | Authentication Type               | local                                 | g Disable User   |  |  |  |  |  |  |  |
|                      | User Name*                        | admin D:                              |                  |  |  |  |  |  |  |  |
|                      | EMal*                             | admin                                 |                  |  |  |  |  |  |  |  |
|                      | Pirst Name                        | Administrator                         |                  |  |  |  |  |  |  |  |
|                      | Last Name                         | User                                  |                  |  |  |  |  |  |  |  |
|                      | External Id                       |                                       |                  |  |  |  |  |  |  |  |
|                      | Birthday                          | п                                     |                  |  |  |  |  |  |  |  |
|                      | Gender                            | Not Specified                         |                  |  |  |  |  |  |  |  |
|                      | URLProfile                        |                                       |                  |  |  |  |  |  |  |  |
|                      | Account is active?                | 🖂 // 12:00 AM                         |                  |  |  |  |  |  |  |  |
|                      | Don't want to receive information |                                       |                  |  |  |  |  |  |  |  |
|                      |                                   |                                       |                  |  |  |  |  |  |  |  |

Aqui eu tenho vários dados referentes ao administrador. Observe, inclusive, que posso executar diferentes operações com o administrador. Mas em vez de fazê-lo com o administrador, criaremos um usuário nosso, com autenticação local... o usuário será training, e isso, em princípio, poderia deixar vazio: training@genexus.com. Nós vamos colocar uma senha, "training" tudo minúsculo, confirmamos, e vamos colocar somente o primeiro nome do training...

| ⊡ uwr<br>← → ()   a | X +                                                                                                    |                       |                 |
|---------------------|----------------------------------------------------------------------------------------------------|-----------------------|-----------------|
|                     | bler <b>Australitäten in</b> en anderen opping und konstruction fan aander hekend fan berekender in de seren in de seren in de s<br>General de seren in de seren in de seren in de seren in de seren in de seren in de seren in de seren in de seren |                       | □ A   - 21 63   |
| ACCESS MANA         | GER                                                                                                    | USERS ROLES SETTINGS. | A Administrator |
|                     | User                                                                                                    |                       |                 |
|                     | GUID                                                                                                    |                       |                 |
|                     | Name Space                                                                                                    | EvenDay               |                 |
|                     | Authentication Type                                                                                                    | loal v                |                 |
|                     | User Name*                                                                                                    | Training              |                 |
|                     | EMail*                                                                                                    | traning@genexus.com   |                 |
|                     | Password*                                                                                                    |                       |                 |
|                     | Password confirmation*                                                                                                    |                       |                 |
|                     | First Name                                                                                                    | Training I ×          |                 |
|                     | Last Name                                                                                                    |                       |                 |
|                     | External Id                                                                                                    |                       |                 |
|                     | Brthday                                                                                                    |                       |                 |
|                     | Gender                                                                                                    | Not Specified $\sim$  |                 |
|                     | Don't want to receive information                                                                                                    |                       |                 |
|                     | Cannol change password                                                                                                    |                       |                 |

... o resto vamos deixar assim, e vamos colocar a segurança por padrão e confirmar ...

| User User                      | × +                                                                               |                           |   |   |   | - | σ | × |
|--------------------------------|-----------------------------------------------------------------------------------|---------------------------|---|---|---|---|---|---|
| $\leftarrow \rightarrow \circ$ | spps5.genesus.com/td7073f0c364ld056431ll29eb5002ll3d/gamexampleuserentry.aspx1N5, |                           | ≯ | 2 | = | Z | ۵ |   |
|                                | EMail*                                                                            | training@penexus.com      |   |   |   |   |   |   |
|                                | Password"                                                                         |                           |   |   |   |   |   |   |
|                                | Password confirmation*                                                            |                           |   |   |   |   |   |   |
|                                | First Name                                                                        | Training                  |   |   |   |   |   |   |
|                                | Last Name                                                                         |                           |   |   |   |   |   | ł |
|                                | External Id                                                                       |                           |   |   |   |   |   |   |
|                                | Birthday                                                                          |                           |   |   |   |   |   |   |
|                                | Gender                                                                            | Not Specified v           |   |   |   |   |   |   |
|                                | Don't want to receive information                                                 |                           |   |   |   |   |   |   |
|                                | Cannot change password                                                            |                           |   |   |   |   |   |   |
|                                | Must change password                                                              |                           |   |   |   |   |   |   |
|                                | Password never expires                                                            |                           |   |   |   |   |   |   |
|                                | User is blocked                                                                   |                           |   |   |   |   |   |   |
|                                | fiecurity policy                                                                  | Default Security Policy 😒 |   |   |   |   |   |   |
|                                | Enabled in repository                                                             |                           |   |   |   |   |   |   |
|                                |                                                                                   | CANCEL CONTINU            |   |   |   |   |   |   |

Agora podemos ver que temos um usuário também para training:

| Users                      | × +                  |                                            |                |                    |                | - o ×            |
|----------------------------|----------------------|--------------------------------------------|----------------|--------------------|----------------|------------------|
| $\leftarrow \rightarrow 0$ | appe5.genexus.com/1d | 1073f0c364fd05a431ff29eb5802f83d/gamexampi | jewwusers.aspx |                    |                | ☆  = ⊠           |
| ACCESS MAN                 | IAGER                |                                            | USERS R        |                    |                | A Administrator. |
| × HIDE FILTERS             |                      | Users Q   Tr                               | r a Search     |                    | + AD           | D                |
| GENDER                     |                      |                                            |                |                    |                |                  |
| (40)                       |                      | User Name                                  | First Name     | Last Name          | Authentication |                  |
| (Ad)                       | Ŭ,                   | admin                                      | Administrator  | User               | local          | EDIT             |
| AUTHENTICATIO              | ON TYPE              | training                                   | Training       |                    | local          | EDIT             |
| (Al)                       | ~                    | 47                                         |                | FIRST/ PREV / NEXT |                |                  |
| ROLE                       |                      |                                            |                |                    |                |                  |
| (AI)                       | ~                    |                                            |                |                    |                |                  |
|                            |                      |                                            |                |                    |                |                  |
|                            |                      |                                            |                |                    |                |                  |
|                            |                      |                                            |                |                    |                |                  |
|                            |                      |                                            |                |                    |                |                  |
|                            |                      |                                            |                |                    |                |                  |
|                            |                      |                                            |                |                    |                |                  |
|                            |                      |                                            |                |                    |                |                  |
|                            |                      |                                            |                |                    |                |                  |
|                            |                      |                                            |                |                    |                |                  |
|                            |                      |                                            |                |                    |                |                  |

Aqui, em Roles, podemos definir as diferentes roles. Por enquanto, eu defini apenas uma rol de administrador ...

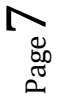

| □ Roles × +                                        |                             |                                |                       |           | – a ×            |
|----------------------------------------------------|-----------------------------|--------------------------------|-----------------------|-----------|------------------|
| $\leftarrow$ $\rightarrow$ O   appeSigenesus.com/d | 7073f0c364fd05a431ff29eb580 | (2183d)/gamexamplewwroles.aspx |                       |           | □☆ = ⊻ © …       |
| GENEXUS<br>ACCESS MANAGER                          |                             |                                | USERS ROLES SETTINGS- |           | A Administrator. |
|                                                    | Roles                       | Q. Try a Search                |                       | + ADD     |                  |
|                                                    |                             |                                |                       |           |                  |
|                                                    | Role Name                   |                                |                       |           |                  |
|                                                    | Unknown                     |                                |                       | EDIT COPY |                  |
|                                                    | Administrator               |                                |                       | EDIT COPY |                  |
|                                                    | D                           |                                | FIRST / PREV / NEXT   |           |                  |
|                                                    |                             |                                |                       |           |                  |
|                                                    |                             |                                |                       |           |                  |

... mas podemos criar outras roles dependendo do que eu tenha na minha empresa, por exemplo, um DBA, ou uma rol de gerente, ou roles diferentes para as quais eu vou definir, depois, permissões diferentes que permitam entrar algumas partes da aplicação e em outras não.

Por enquanto, estamos testando somente autenticação, então o que estamos verificando é que me peça um usuário, uma senha e que possa verificar se a pessoa que está entrando é a pessoa correta.

Veja que aqui em Settings eu também tenho outras opções ...

| 🗆 Roles X +                                                   |                           |                              |              |                                                |      |       | - 0 ×            |
|---------------------------------------------------------------|---------------------------|------------------------------|--------------|------------------------------------------------|------|-------|------------------|
| $\leftrightarrow$ $\rightarrow$ O   apped generals.com/0.0707 | 3f0c364fd05a431ff29eb5803 | 2f83d/gamexamplewwroles.aspx |              |                                                |      |       |                  |
| GENEXUS<br>ACCESS MANAGER                                     |                           |                              |              | SETTINGS -                                     |      |       | A Administrator. |
|                                                               | Roles                     | C. Try a Search              |              | Applications<br>Repository Configuration       |      | + ADD |                  |
|                                                               |                           |                              |              | Repository Connections<br>Authentication Types |      |       |                  |
|                                                               | Role Name                 |                              |              | Change Classword<br>Change Working Repository  |      |       |                  |
|                                                               | Unknown                   |                              |              | Event Subscriptions                            | EDIT | COPY  |                  |
|                                                               | Administrator             |                              |              |                                                | EDIT | COPY  |                  |
|                                                               |                           |                              | FIRST / PREV | / NEXT                                         |      |       |                  |
|                                                               |                           |                              |              |                                                |      |       |                  |
|                                                               |                           |                              |              |                                                |      |       |                  |
|                                                               |                           |                              |              |                                                |      |       |                  |
|                                                               |                           |                              |              |                                                |      |       |                  |
|                                                               |                           |                              |              |                                                |      |       |                  |
|                                                               |                           |                              |              |                                                |      |       |                  |
|                                                               |                           |                              |              |                                                |      |       |                  |
|                                                               |                           |                              |              |                                                |      |       |                  |
|                                                               |                           |                              |              |                                                |      |       |                  |
|                                                               |                           |                              |              |                                                |      |       |                  |
|                                                               |                           |                              |              |                                                |      |       |                  |
|                                                               |                           |                              |              |                                                |      |       |                  |
|                                                               |                           |                              |              |                                                |      |       |                  |
| http://apps3.genexus.com/nd/073f0c364hd05a431H29eb580         | icroso:gamexamplexwauthby | pesaspe                      |              |                                                |      |       |                  |

... aqui, por exemplo, eu criei apenas a autenticação local ...

| Authentication Types × +  |                                                                                                    |     |                      |     |      |        |   | _ | - 0      | ×     |
|---------------------------|----------------------------------------------------------------------------------------------------|-----|----------------------|-----|------|--------|---|---|----------|-------|
| CENEXIS<br>ACCESS MANACER | Control Antiocol     Spin Severation increasing in the control of the control of the contro of the control of the control of the control |     |                      |     |      |        | Ŕ |   | Aministi | ator. |
| NOOLOO MANAGEN            | Authentication Types                                                                                                    | 9.1 | Try a Search         | l₂- |      | + ADD  |   |   |          |       |
|                           | Name                                                                                                    |     | Authentication Types |     |      |        |   |   |          |       |
|                           | local                                                                                                    |     | GAM Local            |     | EDIT | DELETE |   |   |          |       |
|                           |                                                                                                    |     |                      |     |      |        |   |   |          |       |
|                           |                                                                                                    |     |                      |     |      |        |   |   |          |       |
|                           |                                                                                                    |     |                      |     |      |        |   |   |          |       |
|                           |                                                                                                    |     |                      |     |      |        |   |   |          |       |
|                           |                                                                                                    |     |                      |     |      |        |   |   |          |       |
|                           |                                                                                                    |     |                      |     |      |        |   |   |          |       |
|                           |                                                                                                    |     |                      |     |      |        |   |   |          |       |
|                           |                                                                                                    |     |                      |     |      |        |   |   |          |       |

... podería incluir outro tipo de autenticação...

| Authentication type × +                                                        | - a ×                                                                                                    |                 |
|--------------------------------------------------------------------------------|----------------------------------------------------------------------------------------------------|-----------------|
| ← → O   appc5.genenus.com/16707300-3646035a431829eb5802883d/gamexampleauthenti | callontypeentry.aspicIN8, GMMLocal                                                                                                    | ☆ = ⊠ ☆         |
| GENERUS<br>ACCESS MANAGER                                                      | USERS ROLES SETTINGS+                                                                                                    | A Administrator |
| Authentication Type                                                            | Coston<br>Executiv Main Renaise                                                                                                    |                 |
| Туре                                                                           | Parezio in tra participarte del Cartero del Cartero de |                 |
| Name                                                                           | Dodge<br>Twiter                                                                                                    |                 |
| Function                                                                       | Authentication and Roles $\sim$                                                                                                    |                 |
| Enabled?                                                                       |                                                                                                    |                 |
|                                                                                |                                                                                                    |                 |
|                                                                                | CANCEL CONFIRM                                                                                                    |                 |
|                                                                                |                                                                                                    |                 |
|                                                                                |                                                                                                    |                 |
|                                                                                |                                                                                                    |                 |
|                                                                                |                                                                                                    |                 |

Lembrem-se que vimos que poderiam ser autenticações do tipo Custom, ou Facebook, Google ou Twitter, ou seja, eu tenho maneiras diferentes de me autenticar, e aqui eu preciso que definir que tipo de autenticação vou querer para a mina aplicação.

Bom. Vamos voltar para o GeneXus, e queria mostrar-lhe que o objeto login que apareceu pode ser visto aqui, é o GAMExampleLogin, criado automaticamente pelo GAM e que foi definido como padrão, mas eu poderia criar minha própria tela de login e colocá-la na minha aplicação.

Também tenho uma tela para o caso do Login não for autorizado, e também para SD. No caso de Smart Devices, tenho a possibilidade de definir também um objeto de login, mas agora está usando o GAMSDLogin.

| CADD. A.D.                  | - verteeningen - festered - *                                                                                                    |                                   |                                     |
|-----------------------------|----------------------------------------------------------------------------------------------------|-----------------------------------|-------------------------------------|
| nerces P X                  | 🖼 Start Page X 🧰 Resignion View X 📅 EventStar X -                                                                                                    | O Properties                      |                                     |
| willer                      | Unitaria Boetta Variables Docurrentation                                                                                                    | (# 2) Fitter                      |                                     |
| " Not Excinement            | - Cv/thoard                                                                                                    | - Denistant Economittant          |                                     |
| Generators                  | There is a set of the set of the | Significant attribute name length | 30                                  |
| ER D Default (CR1nlet)      | py Action (NUMPER Devices, Config)     [2] Action (NUMPER Devices, Config)                                                                                                    | Significant table name length     | 30                                  |
| SmarDevices (Smart Devices) | (g) Active (Working DevicesService)                                                                                                    | Significant object name length    | 128                                 |
| leretis Cod                 | P Action (Warking Devices Avented entrates)     P Action (Warking Devices Avented entrates)                                                                                                    | Presence Table Casing             | True                                |
| Where                       | D Action (WorkWithDeveryRethioset))                                                                                                    | Generate prompt programs          | Nex                                 |
| 2. Workflow                 |                                                                                                    | LOZ escape character              | None                                |
|                             |                                                                                                    | Enable Integrated Security        | Ine                                 |
|                             |                                                                                                    | · Interpreted Secondly            |                                     |
|                             |                                                                                                    | Integrated Security Level         | Authentication                      |
|                             |                                                                                                    | Application ID                    | 5861790c-1844-4b4c-aa53-716/6899831 |
|                             |                                                                                                    | - Wete specific                   |                                     |
|                             |                                                                                                    | Login Object for Web              | GAMExampleLogia                     |
|                             |                                                                                                    | Not Authorized Object for We      | GAMEsampletisticHerized             |
|                             |                                                                                                    | - BenartDesissingerellin          |                                     |
|                             |                                                                                                    | Login Object for 50               | GAMSELogin                          |
|                             |                                                                                                    | Net Authorized Object for SD      | GAMIENctAuthorized                  |
|                             |                                                                                                    | Change Password Object for        | GAMSDChangeParryard                 |
|                             |                                                                                                    | · External Darger                 |                                     |
|                             |                                                                                                    | Display                           | Trust                               |
|                             |                                                                                                    | inset                             | five                                |
|                             |                                                                                                    | Update                            | Tor                                 |
|                             |                                                                                                    | Delete                            | True                                |
|                             |                                                                                                    | < Assessment linking              |                                     |
|                             |                                                                                                    | Nulls Behavior                    | Current Version                     |
|                             |                                                                                                    | Empty as null behavior            | Current Version                     |
|                             |                                                                                                    | Show Mester Page when Pop-o       | False                               |
|                             | 3 One                                                                                                    | - Dass bits fac #                 |                                     |
|                             | E Status and Status and Stat                                                                                                    | - Web interface                   |                                     |
|                             | (2hee) Build Alterooff                                                                                                    | Default There                     | Carmine                             |
|                             | Success                                                                                                    | Web User Experience               | Smooth                              |
|                             |                                                                                                    | Default Web Form Editor           | Abstract Layrot                     |
|                             | Command: all- 1 192, 146, 46, 141 1999 [the]] as plant in construction prototyper-Articly per-Articlyper-Articlyper-Ar   | Web Form Defaults                 | Responsive Web Design               |
|                             | the second second                                                                                                    | Default Master Page               | Rectificate/Page                    |
|                             | Antrold December Second                                                                                                    | Datepicker image                  | calendar                            |
|                             |                                                                                                    | Delete and my UI                  | Internation images                  |

Agora vou executar o objeto para Smart Devices, neste caso o objeto main é o EventDay, que será o menu ...

| Professorias = ×             | E Stat Days V . Bacardan Mars V .                                                                                                    | a                                                                                                    | · O Properties                                                                                                    |                                                                                                    |
|------------------------------|----------------------------------------------------------------------------------------------------|----------------------------------------------------------------------------------------------------|----------------------------------------------------------------------------------------------------|----------------------------------------------------------------------------------------------------|
| Berter_                      | E saturde of E sectors of E to                                                                                                    | Dise                                                                                                    | 1 4 12 1 av                                                                                                    |                                                                                                    |
| - *** EvenOny_               | Electronic trents variables Documentation                                                                                                    | Tieve Horgontal Tato Group                                                                                                    | Can 21 E Low                                                                                                    |                                                                                                    |
| A Net Environment            | There's                                                                                                    | New Yerical Taki Group                                                                                                    | Toruna, possible                                                                                                    | strength 10                                                                                                    |
| En p Celevit Criter          | Action (BlockWebDevicesCountry)                                                                                                    | Close All But Des                                                                                                    | System and a second                                                                                                    | e migro pr                                                                                                    |
| SmartDevices (Smart Devices) | (g) Action (WorkWahDevicesSpeaket)<br>(K) Action (WorkWahDevicesSpeaket)                                                                                                    | Pull Screen                                                                                                    | Superior and the second of the second of the | ngen pr                                                                                                    |
| El DataStores                | Action (WorkWebDevicesFavoriteSesion)                                                                                                    | C) Open                                                                                                    | Presser Table Course                                                                                                    | anger tas                                                                                                    |
| GeneRus Cloud                | SD Action (Mon(WidsDevicesTrack)                                                                                                    | Ober Dit .                                                                                                    | Preserve rates caring                                                                                                    | Inge                                                                                                    |
| I visition                   | P Action (mpermittipe-centertaurent)                                                                                                    | X ca                                                                                                    | Consult provide broken                                                                                                    | ing the                                                                                                    |
|                              |                                                                                                    | X Dates                                                                                                    | ENG BEAPE CARDON                                                                                                    | THE REAL PROPERTY AND A DECIMAL PROPERTY AND A DECIMAL PROPERTY AND |
|                              |                                                                                                    | Lave As.                                                                                                    | Endle integrated Security                                                                                                    | by Inne                                                                                                    |
|                              |                                                                                                    | Televences                                                                                                    | templated becamy                                                                                                    |                                                                                                    |
|                              |                                                                                                    | Bistory                                                                                                    | Integrated Security Le                                                                                                    | el Authentication                                                                                                    |
|                              |                                                                                                    | O Properties                                                                                                    | Application D                                                                                                    | 5061790c-0644-064c-0653-7764409411c1                                                                                                    |
|                              |                                                                                                    | Locata in KB Explorer                                                                                                    | <ul> <li>With specific</li> </ul>                                                                                                    |                                                                                                    |
|                              |                                                                                                    | Bull                                                                                                    | Legin Object for W                                                                                                    | is GAMEsarrapheLogin                                                                                                    |
|                              |                                                                                                    | Rebuild                                                                                                    | Not Authorized Ob                                                                                                    | ect for Well G4MEuropleNotAutharized                                                                                                    |
|                              |                                                                                                    | himp.                                                                                                    |                                                                                                    |                                                                                                    |
|                              |                                                                                                    | Run Without Building                                                                                                    | Login Object for SC                                                                                                    | GAMEDLogn                                                                                                    |
|                              |                                                                                                    | Run With This Cely                                                                                                    | Net Authorized Ob                                                                                                    | ect for SD_GAMSDNatAuthorized                                                                                                    |
|                              |                                                                                                    | Budy Web Tes Only                                                                                                    | Change Password I                                                                                                    | Ibject for 1 GAMSDChangePosswand                                                                                                    |
|                              |                                                                                                    | Set AL STAFLED CREAT                                                                                                    | - Tetternal Dauge                                                                                                    |                                                                                                    |
|                              |                                                                                                    | View Case reprogramme                                                                                                    | Display                                                                                                    | True                                                                                                    |
|                              |                                                                                                    | a front                                                                                                    | Inset                                                                                                    | True                                                                                                    |
|                              |                                                                                                    | Apply Pattern                                                                                                    | Update                                                                                                    | True                                                                                                    |
|                              |                                                                                                    | Select Left Side To Compare                                                                                                    | Deleter                                                                                                    | True                                                                                                    |
|                              |                                                                                                    |                                                                                                    | - Competibility                                                                                                    |                                                                                                    |
|                              |                                                                                                    |                                                                                                    | Nutlin Baltarioon                                                                                                    | Current Version                                                                                                    |
|                              |                                                                                                    |                                                                                                    | Errigity as multilethavio                                                                                                    | Current Version                                                                                                    |
| Defaue                       |                                                                                                    |                                                                                                    | Show Master Page with                                                                                                    | en Pop-up, False                                                                                                    |
|                              | D Dates                                                                                                    |                                                                                                    | - Uner Inter Laure                                                                                                    |                                                                                                    |
|                              | And And All Minut                                                                                                    |                                                                                                    | - Web Interface                                                                                                    |                                                                                                    |
|                              | See. For                                                                                                    |                                                                                                    | Autorocom     Default Theme                                                                                                    | Camuna                                                                                                    |
|                              | Success                                                                                                    |                                                                                                    | <ul> <li>Web User Experience</li> </ul>                                                                                                    | e Sreadh                                                                                                    |
|                              |                                                                                                    |                                                                                                    | Default Web Form                                                                                                    | aktor Akutract Layaut                                                                                                    |
|                              | Starting: Intest ( cep-com.artech.arch                                                                                                    | 11 am start -n com.artech.prototyperev#/com.artech.prototyper<br>typerev#/com.artech.prototyper.Prototyper#ctivity (has extras | 1 Web Form Defeuits                                                                                                    | Responsive Web Design                                                                                                    |
|                              | the second second | the second second second second second                                                                                         | Default Mediar Pag                                                                                                    | RouthAusterPage                                                                                                    |
|                              | Android Tracution Success                                                                                                    |                                                                                                    | Dategicker image                                                                                                    | calendar                                                                                                    |
|                              | see seconder - read pacifies                                                                                                    |                                                                                                    | Debte old my III                                                                                                    | Alternative Income                                                                                                    |

... e vamos observar que a segurança também será adicionada ao aplicativo para Smart Devices, ou seja, não poderá entrar diretamente no menu, mas antes vai pedir que eu faça o login primeiro.

Vejam, aqui eu tenho o emulador e abri uma tela de Login para Smart Devices. Então, eu vou fazer login, como fiz antes ... admin, admin123 ...

| derances 8                  | × 📅 Start Page × 👩 Staripation View X 🔚 EventDay ×                      |                                                                                                    | - O Popertes                           |                                    |
|-----------------------------|-------------------------------------------------------------------------|----------------------------------------------------------------------------------------------------|----------------------------------------|------------------------------------|
| EvenDay<br>EvenDay          | Testiment Events   Variables   Documentation                            |                                                                                                    | H 21 W Film                            |                                    |
| Caracella                   | - Marra                                                                 | 🕬 Ganymotion for personal use - Google N 🚽 🔲 🗙                                                                                                    | Supplicant attribute name innath       | 20                                 |
| ER = Cetuat (C# VAp)        | Action (WorkWithDevicesCountry)                                         | 0                                                                                                    | Similized table neme levels            | -                                  |
| SmarDevices (Smart Devices) | Action (Wolf III III Cevent Section)                                    | ✓ □ 123                                                                                                    | Similared chied owns leadth            | 10                                 |
| El Carattores               | # Action (Work#EthDevicesFavorHtSessons1)                               | Login CHANGERASSWORD REDISTER                                                                                                    | Porvenue Table Casing                  | Ine                                |
| R Paterra                   | Action (Working Device Insch)     B. Action (Working Device Restaurant) |                                                                                                    | Generate prompt programs               | Tes                                |
| Warkflow                    | C. ALL ALL ALL ALL ALL ALL ALL ALL ALL AL                               | Contraction of the second second seco | LBT escape chemiter                    | Name                               |
|                             |                                                                         | admin                                                                                                    | Enable Integrated Security             | Inet                               |
|                             |                                                                         | Pastword                                                                                                    | · International Internations           |                                    |
|                             |                                                                         | *******                                                                                                    | Internated Security Level              | Authentication                     |
|                             |                                                                         |                                                                                                    | Analisation 10                         | \$861700x mad dbdr ax53 7054009835 |
|                             |                                                                         | rodim                                                                                                    | Web seconds                            |                                    |
|                             |                                                                         | L7                                                                                                    | Login Object for Web                   | GittEurrahiaan                     |
|                             |                                                                         |                                                                                                    | Not Authorized Object for W            | a GAMEssrephilistichterind         |
|                             |                                                                         |                                                                                                    |                                        |                                    |
|                             |                                                                         | 15 I                                                                                                    | Login Object for SD                    | SaMELour                           |
|                             |                                                                         |                                                                                                    | Not Authorized Objection St.           | CANEDNALABARIAN                    |
|                             |                                                                         |                                                                                                    | Change Personal Object for             | GIARDChargePartweet                |
|                             |                                                                         |                                                                                                    | Automat Manage                         |                                    |
|                             |                                                                         |                                                                                                    | Display                                | True                               |
|                             |                                                                         |                                                                                                    | inset                                  | Ine                                |
|                             |                                                                         | 0                                                                                                    | Unite                                  | Toe                                |
|                             |                                                                         |                                                                                                    | Delete                                 | Tine                               |
|                             |                                                                         | Ċ                                                                                                    |                                        |                                    |
|                             |                                                                         | < 0 □                                                                                                    | Multi Behavian                         | Current Version                    |
|                             |                                                                         | Empty as null behavior                                                                                                    | Current Version                        |                                    |
|                             |                                                                         |                                                                                                    | Shew Master Page when Pop-a            | fature                             |
|                             |                                                                         |                                                                                                    |                                        |                                    |
|                             | + Dubor                                                                 |                                                                                                    | × - Web interime                       |                                    |
|                             | Shaw: Build 5 × Field                                                   | + Auto                                                                                                    | Default Theme                          | Carriera                           |
|                             | Research .                                                              |                                                                                                    | A Web User Experience                  | Smooth                             |
|                             | 04.193                                                                  |                                                                                                    | Default Web Form Editor                | Abstract Layout                    |
|                             | Command: adb -s 192.160.90.101(5555 phell am start                      | r -= com.artech.eventday.eventday/.Rain                                                                                                    | Web Form Defaults                      | Amponiste Web Design               |
|                             | starting: intent ( cap-con, artech, eventday, eventda                   | NATION 1                                                                                                    | Default Manter Page                    | RudMaterPage                       |
|                             | Androis Execution Success                                               |                                                                                                    | Dutepicker image                       | calordar                           |
|                             | Nun EvenEDey Success                                                    |                                                                                                    | A 44 4 4 4 4 4 4 4 4 4 4 4 4 4 4 4 4 4 | -                                  |

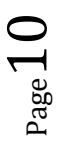

... e vejam que agora tenho acesso ao menu do aplicativo ...

| Neferences 9 3                                  | District Page X C Nexigation View X C EventDay X                                                                                                    |                                                  | - 0         | Frantes                         |                                     |  |
|-------------------------------------------------|----------------------------------------------------------------------------------------------------|--------------------------------------------------|-------------|---------------------------------|-------------------------------------|--|
| EvertDay                                        | Reddowed Ream Visionia Decomposition                                                                                                    |                                                  | 1.00        | 1 Filter                        |                                     |  |
| EvenDay                                         | Deblead                                                                                                    |                                                  |             | and a family for                |                                     |  |
| S. Net Enversener                               | tanc land                                                                                                    | 🕫 Gerymotien fer personal use - Geogle N., 🚽 🔲 🗙 |             | mail and attain to some laborh- | 10                                  |  |
| EP to Default (C#1riet)                         | Action (WorkStithDevice:Country)                                                                                                    |                                                  |             | and a get table same lands      | 10                                  |  |
| <ul> <li>SmarDevices (Smart Devices)</li> </ul> | Action (WorkSMithDevicedension)                                                                                                    | ✓ ■ 124                                          |             | inside and object name length   | 178                                 |  |
| El DataStores                                   | Action (WorksWmDevicesFavoriteSessions1)                                                                                                    |                                                  |             | many Table Caning               | True                                |  |
| Enterne Content                                 | (D) Action (WorkWithDevice/Track)                                                                                                    |                                                  |             | energia second second           | Van                                 |  |
| Viorkflow                                       | P. H. H. H. H. H. H. H. H. H. H. H. H. H.                                                                                                    |                                                  |             | RE escape character             | Note                                |  |
|                                                 |                                                                                                    | 8                                                |             | sable Internated Security       | True                                |  |
|                                                 |                                                                                                    |                                                  |             | International Security.         |                                     |  |
|                                                 |                                                                                                    | Countries Sprakers                               |             | Interreted Security Local       | a there are a                       |  |
|                                                 |                                                                                                    | b b b                                            |             | Application ID                  | 5861790c 1844 4bdc as51 786489833c1 |  |
|                                                 |                                                                                                    |                                                  |             | · Web specific                  |                                     |  |
|                                                 |                                                                                                    |                                                  |             | Lonin Chiert for Units          | GAM served on a                     |  |
|                                                 |                                                                                                    | Section Exection                                 |             | Net Authorized Object for W     | in GAMEumpinVestAuthorized          |  |
|                                                 |                                                                                                    |                                                  |             | - MaartDesilies masilth         |                                     |  |
|                                                 |                                                                                                    |                                                  |             | Lopin Object for SD.            | GAMERoan                            |  |
|                                                 |                                                                                                    |                                                  |             | Not Authorized Object for St    | D GAMSDRickythorized                |  |
|                                                 |                                                                                                    |                                                  |             | Change Parrword Object for      | 1 GAMSDChangePassword               |  |
|                                                 |                                                                                                    | Twitter Restaurants                              |             | Extensel linepr                 |                                     |  |
|                                                 |                                                                                                    | (E)                                              |             | Display                         | True                                |  |
|                                                 |                                                                                                    |                                                  |             | inset.                          | True                                |  |
|                                                 |                                                                                                    | 0                                                |             | Update                          | True                                |  |
|                                                 |                                                                                                    |                                                  |             | Delete                          | True                                |  |
|                                                 |                                                                                                    | Ċ                                                |             | Compatibility                   |                                     |  |
|                                                 |                                                                                                    |                                                  |             | Nuls Behavior                   | Curvent Version                     |  |
|                                                 |                                                                                                    |                                                  |             | Empty as null behavior          | Curvent Version                     |  |
|                                                 |                                                                                                    |                                                  |             | Shew Master Page when Pop-s     | ig False                            |  |
|                                                 | 10.00                                                                                                    |                                                  |             | Unive Betwellar #               |                                     |  |
|                                                 | - oda                                                                                                    |                                                  | • ×         | - Wob later face                |                                     |  |
|                                                 | Show: Build 🔹 🗙 Finds                                                                                                    |                                                  | ♣ Autoices® | Default Theme                   | Carening                            |  |
|                                                 | Servers                                                                                                    |                                                  |             | Web User Experience             | Smooth                              |  |
|                                                 | Contraction of the second second seco |                                                  |             | Default Web Form Editor         | Abstract Layout                     |  |
|                                                 | Command: adb -s 192.168.98.101(5555 shell am start -n                                                                                                    | con.artech.eventday.eventday/.Main               |             | Web Form Defaults               | Responsive Web Design               |  |
|                                                 | ALE LINE AND A LINE CONTRACT PROVIDE AND A LINE AND A LINE AND A L |                                                  |             | Default Master Page             | RechtatterPage                      |  |
|                                                 | Android Execution Success                                                                                                    |                                                  |             | Datepicker image                | calendar                            |  |
|                                                 | HAR STRATERY SPECIFIC                                                                                                    |                                                  |             | Delete and you III              | Alternation intener                 |  |

... e, claro, posso ver, neste caso, os Speakers, etc.

| Preferences #               | X 🐼 Start Page X 👩 Navigation View X 🎬 EvenDay X                    |                                                                                                    | a O Properties                        |                                       |
|-----------------------------|---------------------------------------------------------------------|----------------------------------------------------------------------------------------------------|---------------------------------------|---------------------------------------|
| EvenDay_                    | Bellevert Freets Variables Deversetation                            |                                                                                                    | 1 1 1 1 1 1 1 1 1 1 1 1 1 1 1 1 1 1 1 |                                       |
| EvenDay                     | Deshteand                                                           |                                                                                                    | - Westing Lowelling                   |                                       |
| The Generalizes             | tarrs 1                                                             | - Gergmotion for personal use - Geogle N 🛛 🗙                                                                                                    | Sanificant attributes                 | same length 30                        |
| ER o Default (C#1966)       | Action (WorkWebCevices/Country)     Action (WorkWebCevices/Country) | 0                                                                                                    | Significant table non                 | e length 30                           |
| SmanDevices (Smart Devices) | D Action (WorkWithDevicesSession)                                   | ▼21 B 124                                                                                                    | Significant object no                 | me langth 128                         |
| E DataStores                | Action (WorkWthDevicesFavoriteSessionsT)                            | Work With Speaker Q = +                                                                                                    | Preserve Table Catin                  | True                                  |
| 1 Paterna                   | Action (WorkWyhOwicesRetainent1)                                    |                                                                                                    | Generate prompt pro                   | grams Yes                             |
| Workflow                    |                                                                     | Cimas, Alejandro                                                                                                    | URE escape character                  | None                                  |
|                             |                                                                     | the impley                                                                                                    | Evable Integrated Ser                 | unity True                            |
|                             |                                                                     |                                                                                                    |                                       |                                       |
|                             |                                                                     | Blengio, Alejandro                                                                                                    | Integrated Security                   | Level Authentication                  |
|                             |                                                                     | 15A                                                                                                    | Application D                         | 5861790c-1044-864c-ax53-7869489831c1  |
|                             |                                                                     |                                                                                                    | - Web specific                        |                                       |
|                             |                                                                     | Cardozo, Armando                                                                                                    | Login Object for                      | Web GAMExampleLogin                   |
|                             |                                                                     | Barling Drugowy                                                                                                    | Not Authorized                        | Object for We GAMEsampleNotAuthorized |
|                             |                                                                     |                                                                                                    | s SmartDeals as a                     | petific                               |
|                             |                                                                     | Gonda, Breogan                                                                                                    | Login Object for                      | SD GAMSDLogin                         |
|                             |                                                                     | ALC: NO THE REAL PROPERTY OF THE REAL PROPERTY OF THE REAL PROPERTY | Net Authorized                        | Object for SD GAMSDNotAuthorized      |
|                             |                                                                     |                                                                                                    | Change Passion                        | nd Object for 1 GAMSDChangePassward   |
|                             |                                                                     | Inthamoussu, Fabian                                                                                                    | - External Usage                      |                                       |
|                             |                                                                     |                                                                                                    | Display                               | Title                                 |
|                             |                                                                     |                                                                                                    | inset                                 | True                                  |
|                             |                                                                     | Bonilla, Fabian                                                                                                    | Update                                | True                                  |
|                             |                                                                     |                                                                                                    | Delete                                | True                                  |
|                             |                                                                     | C. C. C. C. C. C. C. C. C. C. C. C. C. C                                                                                                    | - Compatibility                       |                                       |
|                             |                                                                     |                                                                                                    | Nuits Behavior                        | Current Version                       |
|                             |                                                                     |                                                                                                    | Empty as exil beha                    | nior Current Version                  |
|                             |                                                                     |                                                                                                    | Show Master Page                      | when Pop-up False                     |
|                             | (F) Output                                                          |                                                                                                    | · · · · · · · · · · · · · · · · · · · |                                       |
|                             | Barris Billy Inc.                                                   |                                                                                                    | Ten beterfare                         |                                       |
|                             | and the State                                                       |                                                                                                    | Cefault Thema                         | Castrine                              |
|                             | Success                                                             |                                                                                                    | <ul> <li>Web Uter Experi</li> </ul>   | ence Smooth                           |
|                             | formation with an inter the last first and inter shares and in the  | the the action manufact monthly light                                                                                                    | Default Web For                       | m Editor Abstract Layout              |
|                             | Starting: Intent ( cns-com.artech.eventday.eventd                   | t (n com.artech.eventeay.eventeay/.main<br>ay/.main.)                                                                                                    | Web Form Defa                         | uts Responsive Web Design             |
|                             |                                                                     |                                                                                                    | Default Master I                      | lage RodMasterPage                    |
|                             | Android Execution Success<br>Run EventDer Success                   |                                                                                                    | Datepicker imag                       | e calendar                            |
|                             | 1                                                                   |                                                                                                    |                                       | U Alternating images                  |

Bem, vamos voltar para a tela da web, estávamos aqui em Roles ...

| $\square$ Roles × +<br>$\leftarrow$ $\rightarrow$ $\bigcirc$   app:Sigeneous.com | 1d707s7bc164ldb5a431ff29eb59c2ff23dygamexamplexweroles.acpx |                       |           | - σ ×<br>⊡ ☆   ≕ Ν ② … |
|----------------------------------------------------------------------------------|-------------------------------------------------------------|-----------------------|-----------|------------------------|
| ACCESS MANAGER                                                                   |                                                             | USERS ROLES SETTINGS- |           | A Administrator        |
|                                                                                  | Roles C Try a Search                                        |                       | + ADD     |                        |
|                                                                                  |                                                             |                       |           |                        |
|                                                                                  | Rote Name                                                   |                       |           |                        |
|                                                                                  | Administrator                                               |                       | EDIT COPY |                        |
|                                                                                  |                                                             |                       |           |                        |
|                                                                                  |                                                             | FIRST / PREV / NEXT   |           |                        |
|                                                                                  |                                                             |                       |           |                        |
|                                                                                  |                                                             |                       |           |                        |
|                                                                                  |                                                             |                       |           |                        |
|                                                                                  |                                                             |                       |           |                        |
|                                                                                  |                                                             |                       |           |                        |
|                                                                                  |                                                             |                       |           |                        |
|                                                                                  |                                                             |                       |           |                        |
|                                                                                  |                                                             |                       |           |                        |
|                                                                                  |                                                             |                       |           |                        |
|                                                                                  |                                                             |                       |           |                        |
|                                                                                  |                                                             |                       |           |                        |
|                                                                                  |                                                             |                       |           |                        |

... veja que eu estava logado como administrador; O que vou fazer agora é um Logout...

 $_{Page}$ 11

| ACCESS MANAGER |                      | USERS ROLES SETTINGS- |           | A Administrator    |
|----------------|----------------------|-----------------------|-----------|--------------------|
|                | Roles O Try a Search |                       | + ADD     | Administrator User |
|                |                      |                       |           | admin<br>Settings  |
|                | Role Name            |                       |           | Change Password    |
|                | Linkmoun             |                       | EDIT COPY | - Barrison         |
|                | Administrator        |                       | EDIT COPY |                    |

## ... e vou entrar com o usuário que eu criei antes: o usuário training, com senha "training".

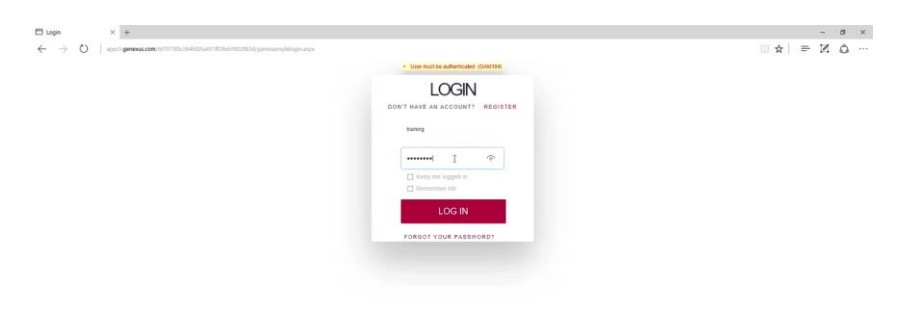

Ele me diz que esse usuário não está autorizado; Esta é outra das telas automáticas que lhes dizia.

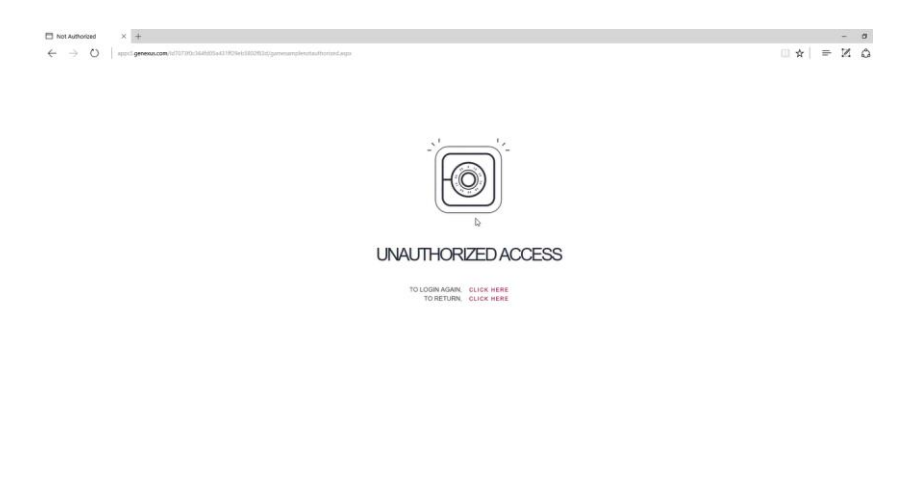

Então, o que vamos fazer é associar uma rol ao usuário, por exemplo, a rol de administrador.

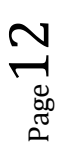

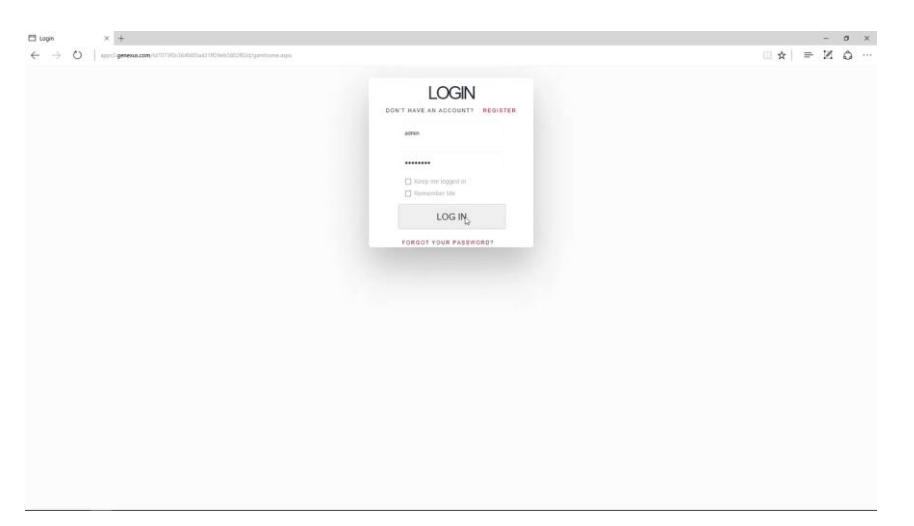

Então, primeiro, eu vou fazer login novamente como administrador.

Então, o que eu vou fazer agora é atribuir ao usuário training a rol de administrador. Vamos editar o usuário ...

| 🖾 Users                                 | × +                     |                                        |                |                   |                | - 0 ×           |
|-----------------------------------------|-------------------------|----------------------------------------|----------------|-------------------|----------------|-----------------|
| $\leftrightarrow \rightarrow \circ   :$ | oppiSigenexis.com/1d707 | 3f0c364fd05a431ff29eb5802f83d/gamexamp | lewwusers.aspx |                   |                |                 |
| ACCESS MANA                             | GER                     |                                        | USERS RO       | LES SETTINGS.     |                | A Administrator |
| × HIDE FILTERS                          |                         | Users Q T                              | y a Search     |                   | + 40           | 0               |
| GENDER                                  |                         | Liser Name                             | First Name     | Last Name         | Authentication |                 |
| (84)                                    | ~                       | admin                                  | Administrator  | User              | local          | EDIT            |
| AUTHENTICATION                          | TYPE                    | training                               | Training       |                   | local          | riði.           |
| (Al)                                    | ~                       |                                        |                | FIRST/ PREV/ NEXT |                |                 |
| ROLE                                    |                         |                                        |                |                   |                |                 |
| (All)                                   | ~                       |                                        |                |                   |                |                 |
|                                         |                         |                                        |                |                   |                |                 |
|                                         |                         |                                        |                |                   |                |                 |
|                                         |                         |                                        |                |                   |                |                 |
|                                         |                         |                                        |                |                   |                |                 |
|                                         |                         |                                        |                |                   |                |                 |
|                                         |                         |                                        |                |                   |                |                 |
|                                         |                         |                                        |                |                   |                |                 |
|                                         |                         |                                        |                |                   |                |                 |

...vamos mudar as roles...

| 🖾 User                                   | × +                                                                             |                                         | - a ×            |
|------------------------------------------|---------------------------------------------------------------------------------|-----------------------------------------|------------------|
| $\leftarrow \   \rightarrow \   0 \    $ | appr5 generus.com/kd7073f0c364f305a481ff29eb5802f83d/gamexampleuserentry.aspx?U | *Dj:d868007-d8ff-4807-a1b8-8058870c1d7e | ☆ ! = !! &       |
| GENEXUS<br>ACCESS MAN                    | AGER                                                                            |                                         | A Administrator. |
|                                          | User                                                                            |                                         |                  |
|                                          |                                                                                 |                                         |                  |
|                                          | GUD                                                                             | c0b8b007-d8ff-4507-a1b8-60f8870c1d7e    | 8 Chages Roles   |
|                                          | Name Space                                                                      | EventDay                                | Change Password  |
|                                          | Authentication Type                                                             | local                                   |                  |
|                                          |                                                                                 |                                         | A                |
|                                          | User Name*                                                                      | X X                                     |                  |
|                                          | Ettal"                                                                          | training@genexus.com                    |                  |
|                                          | First Name                                                                      | Training                                |                  |
|                                          |                                                                                 |                                         |                  |
|                                          |                                                                                 |                                         |                  |
|                                          | External Id                                                                     |                                         |                  |
|                                          | Bethday                                                                         | 11 23                                   |                  |
|                                          |                                                                                 | And Resolution -                        |                  |
|                                          |                                                                                 | revi aprovinski in                      |                  |
|                                          | URLProfile                                                                      |                                         |                  |
|                                          | Account is active?                                                              | 2 // 12:00 AM                           |                  |
|                                          | Don't want to receive information                                               |                                         |                  |
|                                          |                                                                                 |                                         |                  |

...e vamos inserir a rol de administrador.

| GAMExample User Role × +     ← → ○   apps5 generus.com | yld7073fbc364fd35a431ff29eb5802f83d/gamex | ampleusenoleselect.aspetc0b8b007-d3ff-40 | 17-a158-6018670c1d7e | □ ☆    | - a ×           |
|--------------------------------------------------------|-------------------------------------------|------------------------------------------|----------------------|--------|-----------------|
| GENEXUS<br>ACCESS MANAGER                              |                                           |                                          |                      |        | A Administrator |
| VHIDE FILTERS                                          | Add role                                  | Q. Try a Search                          |                      | ← васк | + ADD SELECTED  |
| EXTERNAL ID                                            | USER                                      | Training                                 |                      |        |                 |
|                                                        | Se Role                                   |                                          |                      |        |                 |
|                                                        | Unknown                                   |                                          |                      |        | ADD             |
|                                                        | Administrator                             |                                          |                      |        | <del>~99</del>  |
|                                                        |                                           |                                          | FIRST/ PREV/ NEXT    |        |                 |
|                                                        |                                           |                                          |                      |        |                 |
|                                                        |                                           |                                          |                      |        |                 |
|                                                        |                                           |                                          |                      |        |                 |
|                                                        |                                           |                                          |                      |        |                 |
|                                                        |                                           |                                          |                      |        |                 |
|                                                        |                                           |                                          |                      |        |                 |

Agora vou definir que esta rol seja a rol principal.

| User's roles                      | × +                                                                                  |                                 | - <i>σ</i>        | ×     |
|-----------------------------------|--------------------------------------------------------------------------------------|---------------------------------|-------------------|-------|
| $\leftrightarrow$ $\rightarrow$ O | pps5 genena.com/id7073f0c364ld05a431lf29eb5802l83d/gamexamplexwv.seroles.aspi?c0b6b0 | 107-d8ff-4407-a1b8-80f8870c1d7e |                   |       |
| GENEXUS<br>ACCESS MANA            | GER                                                                                  | USERS ROLES SETTINGS+           | A Administra      | elor. |
| VHIDE FILTERS                     | User Roles                                                                           |                                 | ← BACK + ADD ROLE |       |
| INHERIT ROLES                     | USER Training                                                                        |                                 |                   |       |
|                                   | Role name                                                                            |                                 |                   |       |
|                                   | Set as Mann Administrator                                                            |                                 | DELETE            |       |
|                                   |                                                                                      |                                 |                   |       |

Muito bem. Agora vou testar otra vez, deslogar y logar com o usuario de training...

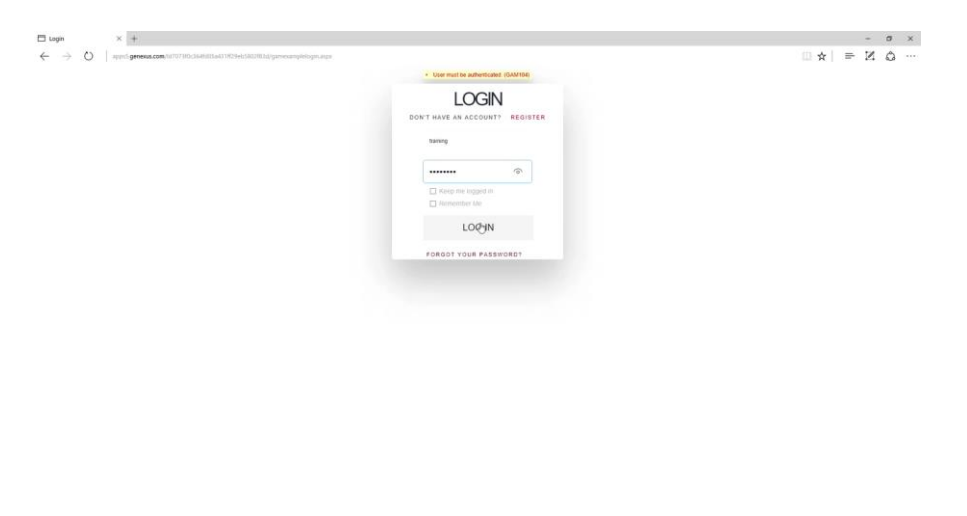

... e vemos que agora posso fazer login com o usuário training no backend do GAM

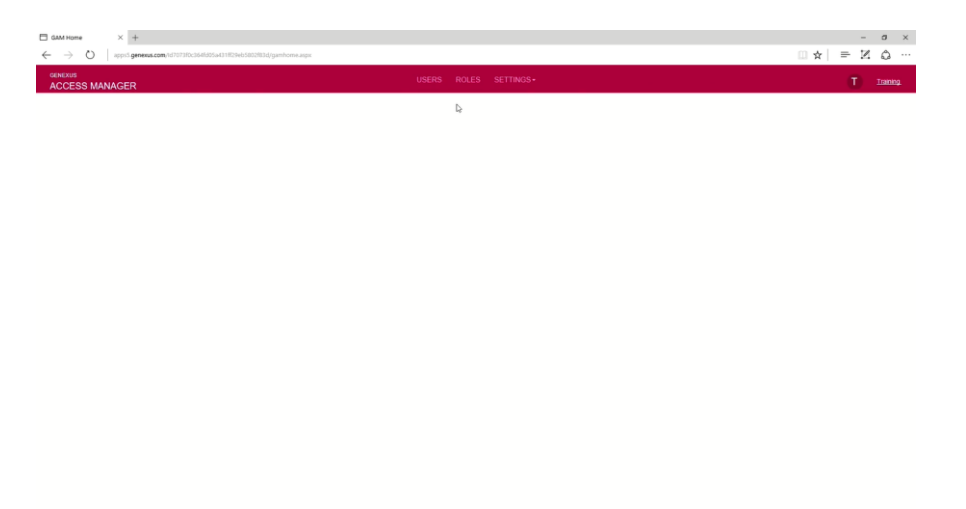

Vamos, então, no emulador. Ele me pede para fazer login, então eu vou usar o mesmo usuário ...

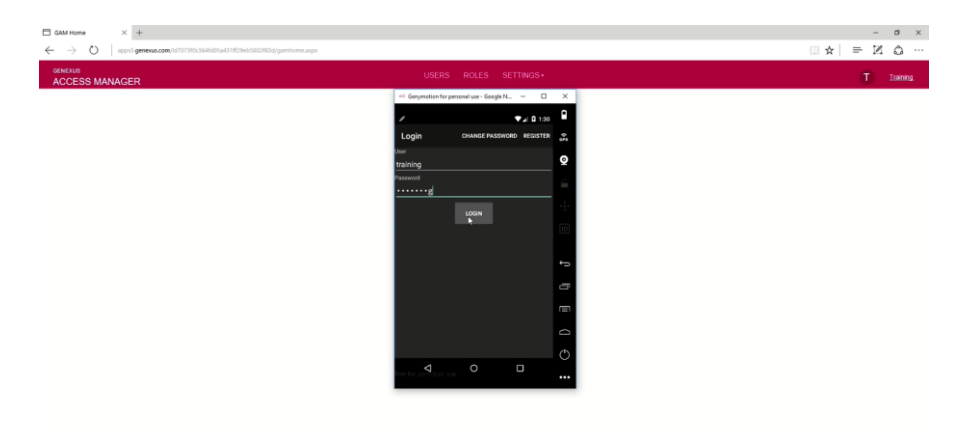

... e veja que agora o usuário training tem acesso aos dados na tela.

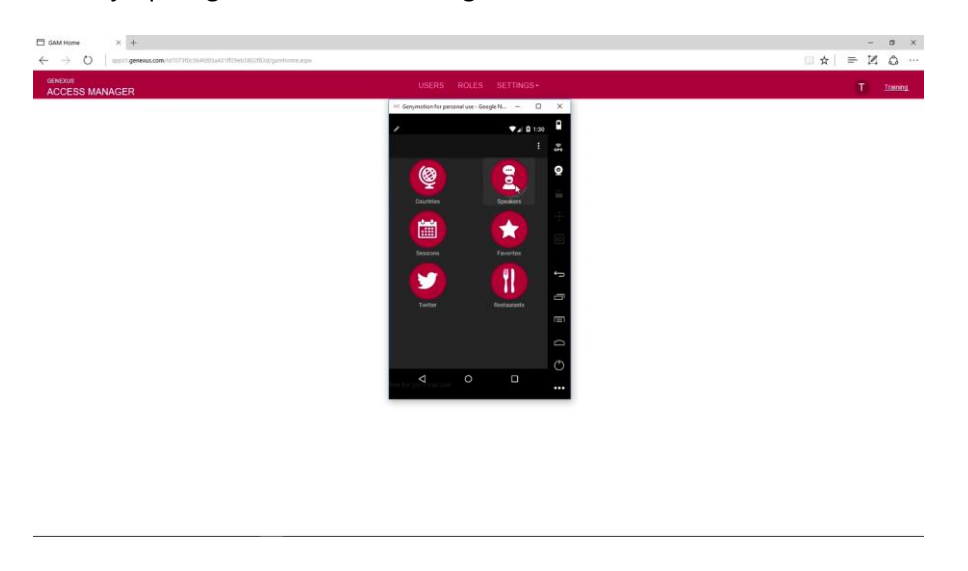

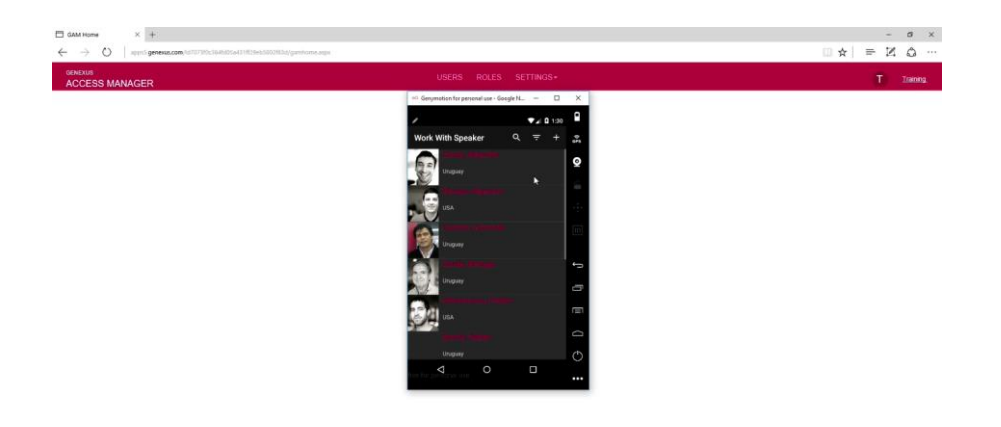

Bem, esta foi uma pequena demonstração para mostrar comoé fácil adicionar segurança à aplicação. É mudar uma propriedade, fazer um Rebuild All, e então temos um backend que nos permite definir usuários, permissões, praticamente não fazendo nada; Nós até temos os objetos prontos para fazer o Login para validar se as pessoas que querem entrar são realmente as que tem autorização para isso.

Neste vídeo, vimos os benefícios do GeneXus Access Manager que nos oferece uma solução de segurança completa para nossa aplicação, de uma maneira muito simples.

Há muito mais informações sobre este tópico. Para saber mais, convidamos você a visitar o link que é mostrado na tela.

GeneXus Access Manager GeneXus<sup>®</sup> | 19

More info:

http://wiki.genexus.com/commwiki/servlet/wiki?24746

 $P_{age}16$